## Outlook 建立帳號(二)

這個教學能讓您:直接在 OutLook 建立一個 @CnEdi.net 帳號。(這帳號可視為一個私人帳號)

| ΤÌ | 具(∐) 執行( <u>A</u> ) 説明( <u>H</u> )         | 打             | 「開 OutLook | 選擇工具 <b>à</b> 電 | 了手郵件帳號 |
|----|--------------------------------------------|---------------|------------|-----------------|--------|
|    | 傳送/接收(正)                                   | •             |            |                 |        |
|    | 尋找①                                        | ۲             |            |                 |        |
|    | 通訊錄(E) Ctrl+Shift+B<br>組合管理(Z)<br>規則及通知(L) |               |            |                 |        |
| 0  | 諸除信箱(ێ)…<br>諸理 "刪除的郵件" 資料夾(Ÿ)              |               |            |                 |        |
|    | 表單(F)<br>巨集( <u>M</u> )                    | •             |            |                 |        |
|    | 電子郵件帳號( <u>A</u> )                         | $\rightarrow$ |            |                 |        |
|    | 自訂(C)<br>選項(O)                             |               |            |                 |        |

## 按新增電子檔郵件帳號,增加一帳號,按下一步

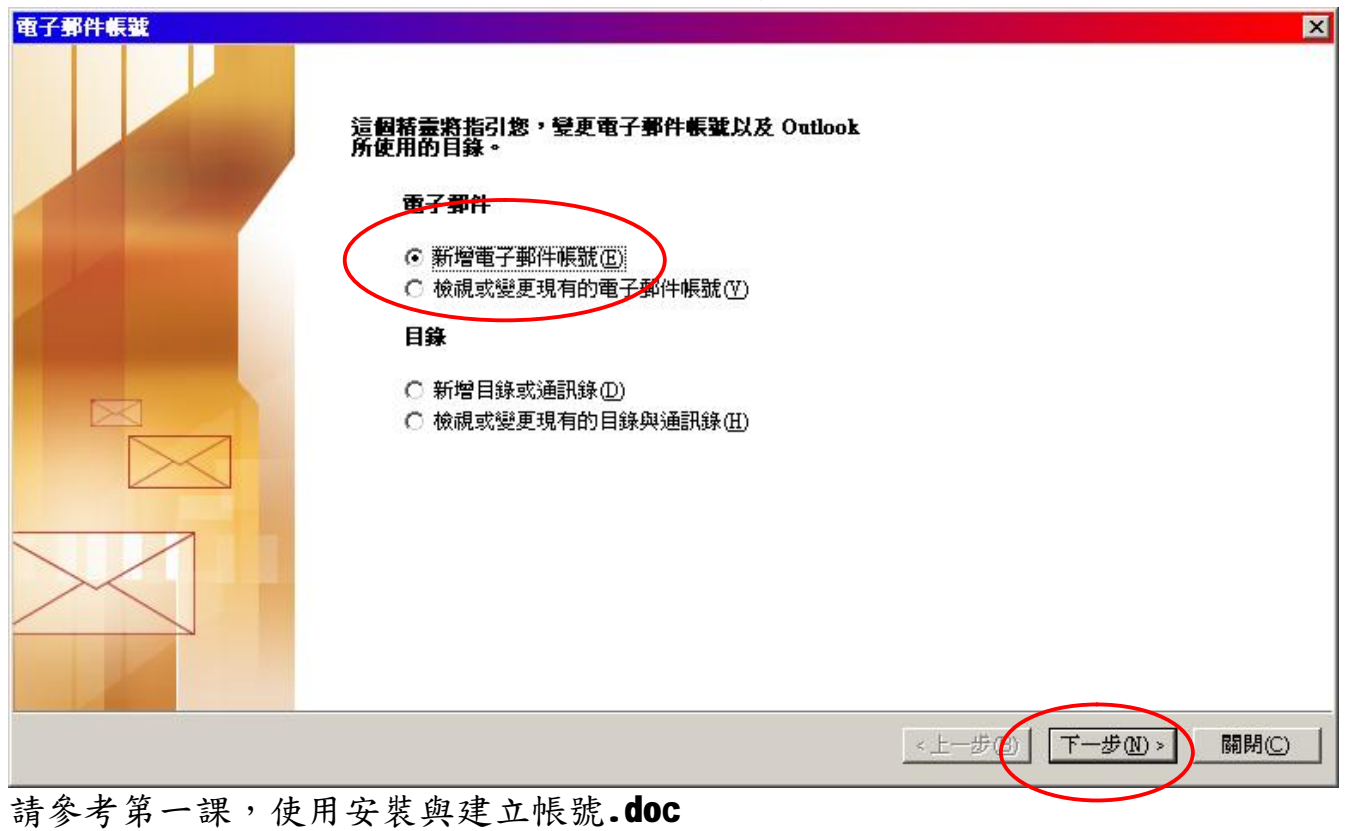

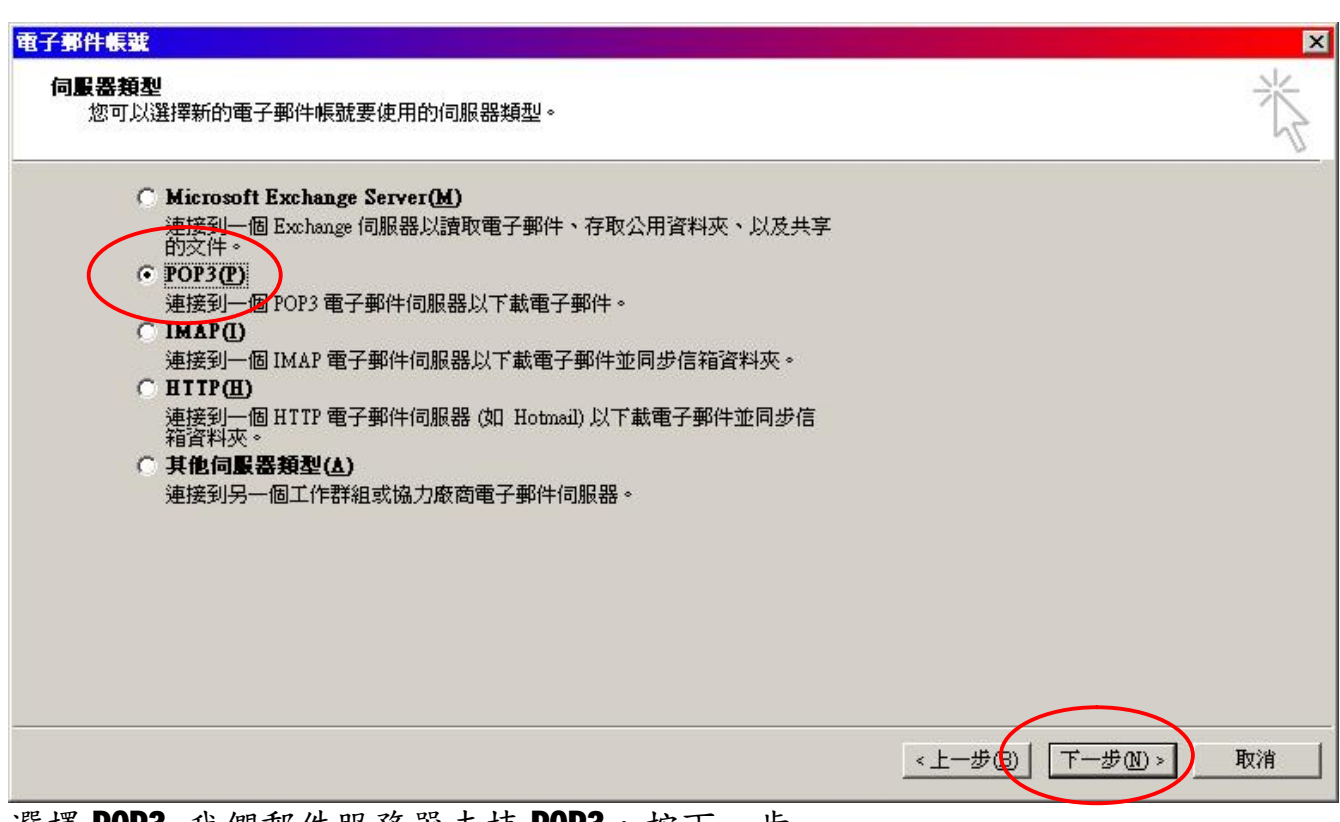

選擇 POP3 我們郵件服務器支持 POP3,按下一步

鍵入名稱與電子郵件地址(郵件帳號全稱),使用名稱會自動產生,輸入內置密碼。 記者密碼打勾。 內送郵件服務器 mail.cnedi.net

外寄郵件服務器 mail.cnedi.net

例如:要建一個 Pankt@cnedi.net 帳號,依照下列進行設置

| 電子郵件帳號                                          |                                           |
|-------------------------------------------------|-------------------------------------------|
| <b>約除約路電子事件設定 (POP3)</b><br>您的電子郵件帳號需要這些設定才能生效。 |                                           |
| 使用者資訊                                           | 伺服器資訊                                     |
| 您的名稱(Y): Pankt                                  | 內送郵件伺服器 (POP3)①: mail.cnedi.net           |
| 電子郵件地址(图: Pankt@cnedi.net                       | 外寄郵件伺服器 (SMTP)(1): mail.cnedi.net         |
| 馬賓人登                                            | 測試設定                                      |
| 使用者名稱(U): Pankt<br>密碼(P): ******                | 在填入本視窗資訊後,建議您按一下下面的按鈕<br>以測試您的帳號。(網路必須連線) |
| ☑ 記住密碼(R)                                       | 測試帳號設定(I)                                 |
| □ 使用安全密碼驗證 (SPA) 登入(L)                          | <br>其他設定( <u>M</u> )                      |

| <b>網際網路事件</b> 設定                                         | <b>網際網路事件設定</b>                                                               |
|----------------------------------------------------------|-------------------------------------------------------------------------------|
| 一般 外寄伺服器 連線 進階                                           | 一般 外寄伺服器 連線 道階                                                                |
| 郵件帳號                                                     | 郵件帳號                                                                          |
| 鍵入您想用以參照這個帳號的名稱。例如"Wo:<br>"Microsoft Exchange Server"(M) | 鍵入您想用以參照這個帳號的名稱。例如 "Work"<br>" <u>Micros</u> oft Exchange Server"( <u>N</u> ) |
| mailcnedi.net                                            | Pankt                                                                         |
| 其他使用者資訊                                                  | 其他使用者資訊                                                                       |
| 組織(0):                                                   | 組織()):                                                                        |
| 回覆電子郵件( <u>R</u> ):                                      | 回覆電子郵件(R):                                                                    |
|                                                          |                                                                               |
|                                                          |                                                                               |

這個會成為 Outlook 郵件信箱的帳戶名稱,將其更改為自己慣用,好記的名稱 再按外寄伺服器。(藍框)

CnEdi 郵箱外寄服務器需要驗證,是否為自己的用戶,若未通過驗證則外寄服務器 將禁止以 SMTP 服務器寄出信件。並且 SMTP 與內送的驗證須做相同的設定

| <b>網際網路郵件</b> 設定                       | <b>網際網路郵件設定</b>                        |
|----------------------------------------|----------------------------------------|
| 一般外寄伺服器 連線 道階                          | 一般 外寄伺服器 連線 進階                         |
| ■ 我的外寄伺服器(SMTP)需要驗證(0)                 | ☑ 我的外寄伺服器 (SMIP) 需要驗證(2)               |
| <ul> <li>使用與內送郵件伺服器相同的設定(U)</li> </ul> | <ul> <li>使用與內送郵件伺服器相同的設定(U)</li> </ul> |
| ○ 使用下列登入①                              | ○ 使用干列登入(业)                            |
| 使用者名稱(11):                             | 使用者名稱(四):                              |
| 密碼(P):                                 | 密碼(2):                                 |
| ☑ 記住密碼(B)                              | ▼ 記住密碼(B)                              |
| ▶ 使用安全密碼驗證 (SPA) 登入(S)                 | ▶ 使用安全密碼驗證 (SPA) 登入(2)                 |
|                                        | ○ 在傳送郵件前登入內送郵件伺服器①                     |

設置完成,以自己的信箱地址寄一封給自己的測試信。 如果信箱設置與 Mail Server 服務正常,會顯示成功。 如果沒有成功,查看上面的設置是否遺漏或錯誤,再一次測試帳號。 按下一步,完成設置。

福州市六一北路 328 號金安大廈(金源花園 B 座)1506 室 電 話:0591-87555395 傳 真:0591-87555522 客服專線:0591-87535895 服務手機:13950393985 網址:<u>http://www.fzjz.cn</u> E-Mail:<u>fzjz@CnEdi.net</u>